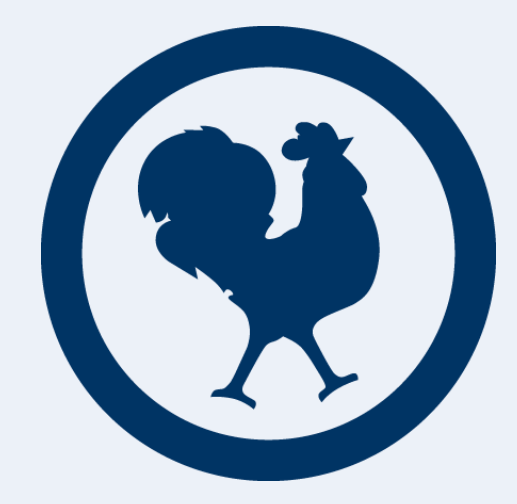

#### MANUEL D'UTILISATION DU LOGICIEL D'INSCRIPTION EN LIGNE AUX ÉPREUVES INDIVIDUELLES

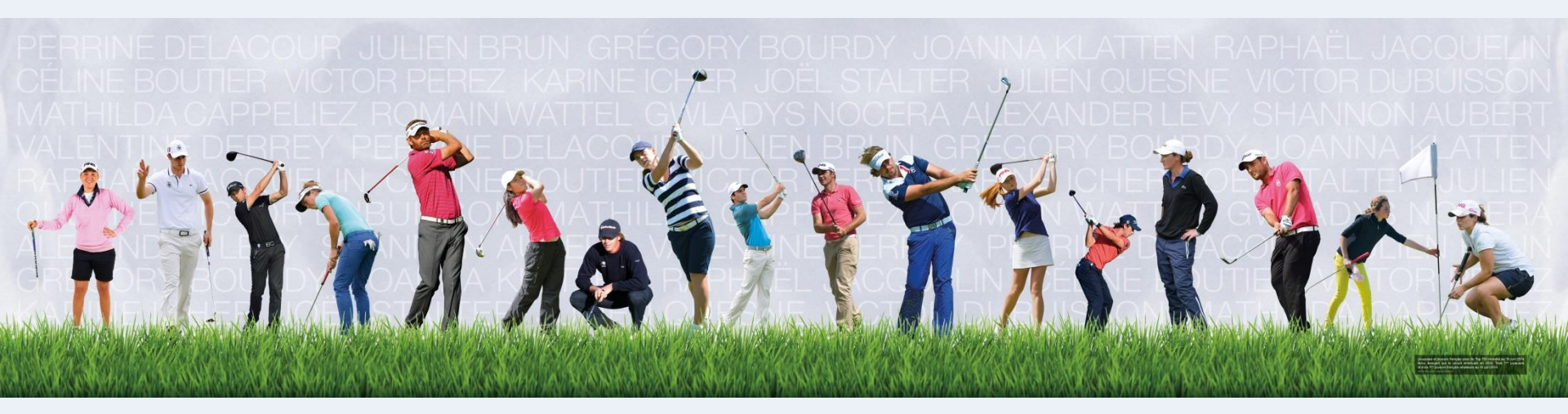

# Principe de l'inscription en ligne

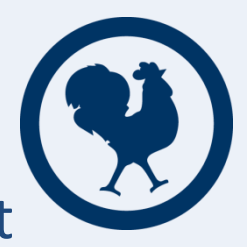

- Les inscriptions aux compétitions individuelles nationales et internationales se font désormais exclusivement en ligne
- Vous retrouverez ce lien sur le site www.ffgolf.org dans la rubrique, Inscriptions en ligne/Entry Forms :

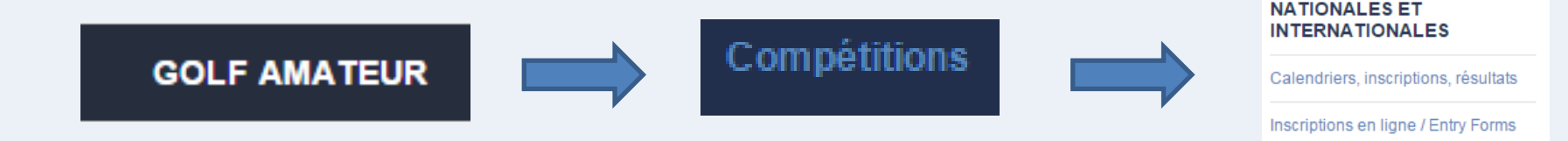

 Vous retrouverez également ce lien en cliquant sur Calendrier, inscriptions, résultats et en cliquant sur le de la compétition désirée :

| Résultats des compétitions des<br>clubs | DATE              | COMPÉTITION                               | CATÉGORIE | LIEU       | INFOS |
|-----------------------------------------|-------------------|-------------------------------------------|-----------|------------|-------|
| Résultats AS Entreprises                |                   |                                           |           |            |       |
| Cap 2018                                | 19 août - 23 août | oût - 23 août   Championnat de France (H) |           | Les Aisses | 0     |
| Cap 500 000, calendrier,                |                   |                                           |           |            |       |

# Principe de l'inscription en ligne

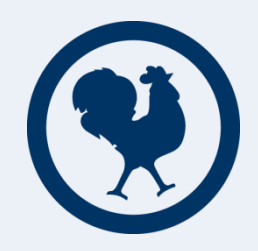

- Le paiement des droits de jeu se fait exclusivement par CB et chaque inscrit est débité à l'issue du processus d'inscription.
- A la date de clôture, les personnes suivantes seront remboursées:
  - les joueurs hors critères
  - les joueurs se scratchant de la liste d'attente
- Les joueurs sur liste d'attente n'ayant pas intégré le champ de joueurs au premier jour de l'épreuve seront remboursés dans la semaine suivant l'épreuve.
- <u>Rappel</u>: les joueurs présents dans la liste officielle à la date de clôture ne seront pas remboursés en cas de scratch.
- <u>Nouveauté</u>: seuls les joueurs titulaire d'une licence active et ayant renouvelé leur certificat médical peuvent s'inscrire.

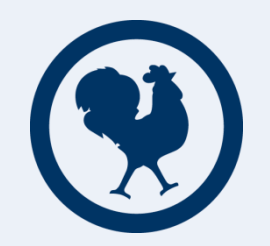

➡) S'INSCRIRE

#### **Etape 1**: Choisissez l'épreuve à laquelle vous souhaitez participer puis cliquez sur

**Note**: *Vous pouvez visualiser les infos du tournoi, liste des bulletins reçus, règlement en cliquant sur le nom de l'épreuve.* 

|                                                          |                                                             |                |                                              |             |                 | 12<br>12   |
|----------------------------------------------------------|-------------------------------------------------------------|----------------|----------------------------------------------|-------------|-----------------|------------|
| Liste des compétitions                                   |                                                             |                |                                              |             |                 |            |
| Nom de la compétition                                    |                                                             | Lieu           | Date de début                                | Date de fin | Date de clôture |            |
| Championnat de France de l'Immobilier Messieurs          |                                                             | LEGOLFNATIONAL | 07/06/2015                                   | 07/06/2015  | 22/05/2015      | S'INSCRIRE |
| Championnat de France de l'Immobilier Dames              |                                                             | LEGOLFNATIONAL | 07/06/2015                                   | 07/06/2015  | 22/05/2015      | S'INSCRIRE |
| Internationaux de France U18 Garçons - Carlhian          |                                                             | BARBAROUX      | 02/04/2015                                   | 06/04/2015  | 02/03/2015      | S'INSCRIRE |
| Internationaux de France U21 Filles - Esmond             |                                                             | SAINT CLOUD    | 02/04/2015                                   | 06/04/2015  | 02/03/2015      | S'INSCRIRE |
| Coupe de France Dames                                    |                                                             | PAU            | 27/03/2015                                   | 29/03/2015  | 27/02/2015      | S'INSCRIRE |
| Type:<br>Sexe:<br>Catégorie:<br>Index max:<br>Règlement: | Internationale<br>Féminin<br>Individuel Stroke Play<br>11,4 | -              | ≣ DEMANDES D'INSCRIPTIO<br>♀ Détails du golf | N REÇUES    |                 |            |
|                                                          |                                                             |                |                                              |             |                 |            |

**Etape 2**: Identifiez-vous avec votre numéro de licence et votre date de naissance au format jj/mm/aaaa.

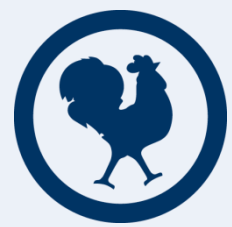

**Etape 3**: Renseignez au moins un numéro de téléphone et un email valide (indispensable afin de communiquer avec vous sur les informations relatives au

tournoi) puis cliquez sur

Envoyer

| Coupe Ganay et Championnat de France Amateurs                                              |                                                                                                    |
|--------------------------------------------------------------------------------------------|----------------------------------------------------------------------------------------------------|
| Trophée Jacques LEGLISE                                                                    |                                                                                                    |
| du 18/08/2015 au 22/08/2015 au LES AISSES GOLF                                             |                                                                                                    |
|                                                                                            |                                                                                                    |
|                                                                                            |                                                                                                    |
|                                                                                            |                                                                                                    |
| Saisissez votre numero de licence et votre date de naissance pour preremplir le formulaire |                                                                                                    |
| jj/mm/aaaa                                                                                 |                                                                                                    |
|                                                                                            |                                                                                                    |
|                                                                                            |                                                                                                    |
|                                                                                            |                                                                                                    |
|                                                                                            |                                                                                                    |
| +12345678901                                                                               |                                                                                                    |
| +12345678901                                                                               |                                                                                                    |
|                                                                                            |                                                                                                    |
|                                                                                            |                                                                                                    |
| Vos coordonnées seront utilisées uniquement dans le cadre de cette compétition             |                                                                                                    |
| Envoyer                                                                                    |                                                                                                    |
|                                                                                            | Coupe Ganay et Championnat de France Amateurs<br>Trophée Jacques LEGLISE<br>du 18/08/2015 au 22/08/2015 au LES AISSES GOLF<br>Saisissez votre numéro de licence et votre date de naissance pour préremplir le formulaire<br>[J/mm/aaaa<br>( |

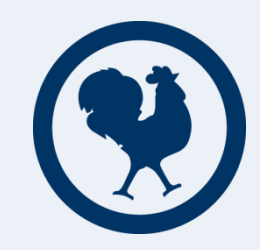

**Etape 4**: Sélectionnez le type de carte de paiement avec laquelle vous allez régler.

#### Coupe Ganay et Championnat de France Amateurs

Trophée Jacques LEGLISE

du 18/08/2015 au 22/08/2015 - LES AISSES GOLF

| Joueur           | article                                                        | montant |
|------------------|----------------------------------------------------------------|---------|
| Claude<br>AUBERT | Inscription à Coupe Ganay et Championnat de France<br>Amateurs | 100€    |

Vous utilisez le formulaire sécurisé standard SSL, choisissez une carte ci-dessous 🚇 💳 🖬 🗄 :

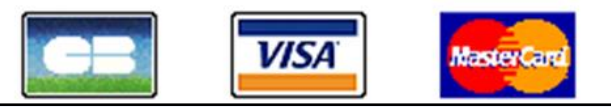

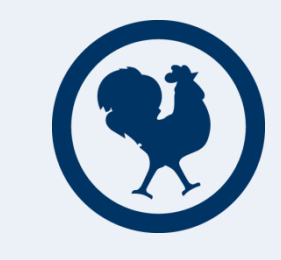

VALIDER

| Etape 5: Renseignez vos coor | données bancaires puis cliquez sur |
|------------------------------|------------------------------------|
|------------------------------|------------------------------------|

| Logo de la<br>boutique Boutique Sogenactif (Démo)                                                                                                    |
|----------------------------------------------------------------------------------------------------|
| Identifiant commerçant                                                                                                    |
| Référence de la transaction                                                                                                    |
| Montant de la transaction 100,00 €                                                                                                    |
| Les symboles 🔒 🔒 indiquent que votre transaction est sécurisée, vous pouvez remplir votre formulaire en toute confiance.<br>N° de carte : Expire fin : 01-Janvier 🔻 / 2015 🔹                            |
| Vous pouvez saisir votre cryptogramme visuel, dernier bloc de trois chiffres apparaissant sur le panneau signature au verso de votre carte banca   Cryptogramme Informations sur le cryptogramme visuel |
| Vous avez complété correctement le formulaire, vous pouvez VALIDER                                                                                                    |
| ANNULATION - RETOUR A LA BOUTIQUE                                                                                                    |

La page suivante s'affichera, cliquez ensuite sur RETOUR A LA BOUTIQUE

Une nouvelle page vous indiquera que votre carte a bien été débitée et votre demande d'inscription reçue.

| Logo de la<br>boutique | Boutique Sogena                                                                                              | ctif (Démo)                                                   |                     | Sog@nactif |
|------------------------|----------------------------------------------------------------------------------------------------|---------------------------------------------------------------|---------------------|------------|
|                        |                                                                                                    |                                                               |                     |            |
|                        |                                                                                                    | RETOUR A LA BOUTIQUE                                          |                     |            |
|                        | Date de la transaction<br>Adresse du web commerçant<br>Identifiant commerçant<br>Référence de la transaction | 19 Janvier 2015 16:35:59 (UTC/GMT)<br>www.sogenactif-demo.com |                     |            |
|                        |                                                                                                    | Votre commande                                                |                     |            |
|                        | Joueur<br>Claude AUBERT Inscription à<br>Montant total : 100 €                                               | article<br>Coupe Ganay et Championnat de France Amateur       | montant<br>rs 100 € |            |
|                        | Montant de la transaction<br>Numéro de la carte<br>Autorisation<br>Certificat de la transaction              | 100,00€                                                       |                     |            |
|                        | Internation<br>Trophée                                                                                       | aux de France U18<br>e Michel CARLHIAN                        |                     |            |

Réponse :

begins 02/04/2015 ends 06/04/2015 - GOLF DE BARBAROUX

Votre paiement est bien recu. Cependant votre inscription doit faire l'objet d'une validation de notre part. Vous serez averti par e-mail dés validation.

Go back to competitions list

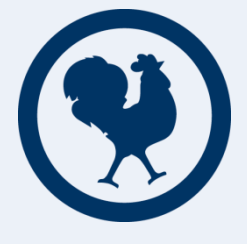

Dès lors, vous pourrez visualiser la liste des inscriptions reçus, actualisée à minuit avec une mise à jour

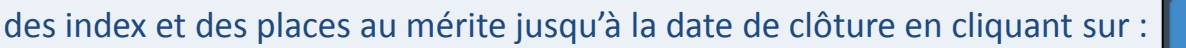

DEMANDES D'INSCRIPTION REÇUES

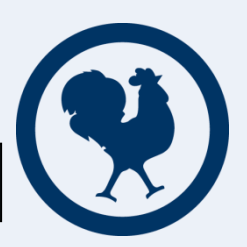

| Coupe de France Dames                                    | PAU                                                         | 27/03/2015                              | 29/03/2015     | 27/02/2015 | S'INSCRIRE |
|----------------------------------------------------------|-------------------------------------------------------------|-----------------------------------------|----------------|------------|------------|
| Type:<br>Sexe:<br>Catégorie:<br>Index max:<br>Règlement: | Internationale<br>Féminin<br>Individuel Stroke Play<br>11,4 | I DEMANDES D'INSCR<br>♀ Détails du golf | RIPTION REÇUES |            |            |

Ou en allant sur la page dédiée à l'épreuve en question dans la partie « calendrier »:

**Important**: L'index pris en compte est celui de la date de clôture, un joueur peut donc s'inscrire en étant éligible et devenir inéligible à la clôture si son index ne respecte pas les critères de la compétition. Il en va de même en ce qui concerne la place au mérite, la place prise en compte est celle du dernier mérite publié avant la clôture.

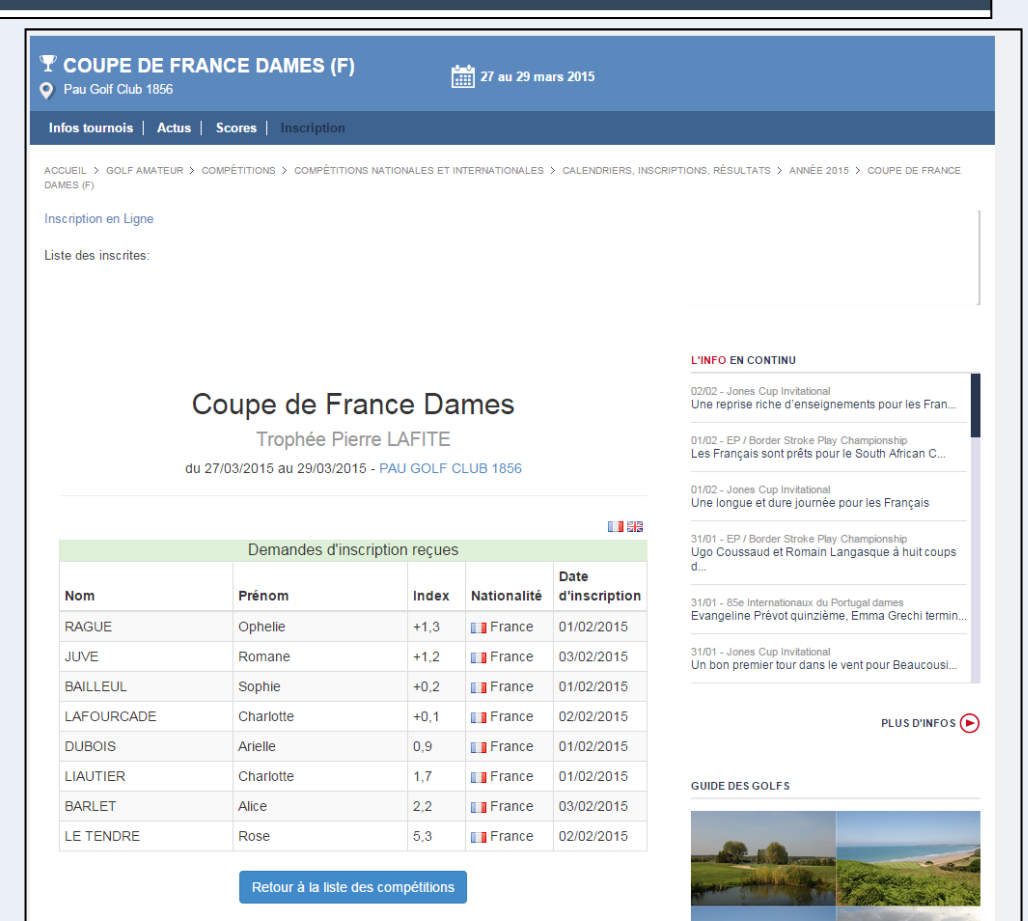

onales-et-internationales/Calendriers-inscriptions-resultats/Annee-2015/Coupe-de-France-dames-F/Inscription

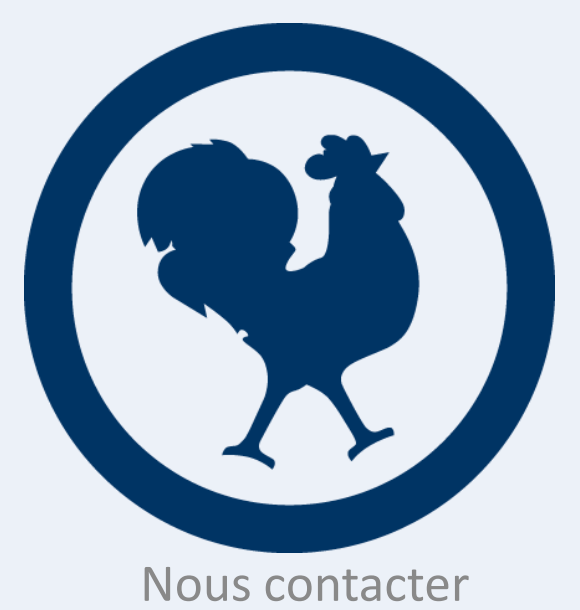

#### Département SPORT AMATEUR

<u>Contacts</u> : David DUART & Alexandre HENNEQUIN 01 41 49 77 40 <u>sportif@ffgolf.org</u>